# Lot Number Expiration Dates

Last Modified on 02/11/2025 3:49 pm CST

Agvance allows an *Expire Date* to be added by Lot Number to seed Products. Utilizing *Expire Dates* is optional and should be considered informational only, as Products can still be sold beyond the expiration date entered.

Prior to utilizing this feature, it is recommended that the desired level of lot tracking is determined and if necessary, *Lot Number Validation* is enabled.

- Information regarding the various levels of Lot Number tracking offered by Agvance can be be found here.
- Information regarding Lot Number Validation can be found here.

Depending on company needs, an *Expire Date* can be added to a Product in three different ways:

- Add or Edit a Product in the Product Master File
- Add a Purchase Receipt or Purchase Invoice
- Add an Inventory Adjustment

**Note:** If a new Lot Number is entered on the Inventory Adjustment, the option to add the *Expire Date* is available when the adjustment is saved.

### **Product Master File**

Expire Dates can be added to new or existing Lot Numbers in the Product master file.

- 1. Navigate to File Folder / Products, select the desired Product, and choose Edit. Select the Seed/Lots tab.
- 2. In the *Lot Number* grid, enter a date in the *Expire Date* column for the corresponding Lot Number. Choose **Save**.

Note: A Quantity cannot be adjusted in the Product master file.

| _    |         |        | 7                       | [          |           |   |         |                 |            |        |    |
|------|---------|--------|-------------------------|------------|-----------|---|---------|-----------------|------------|--------|----|
| See  | d Year  | 0      | Brand Name              | ASGROW     | Purity %  | 0 | ls      | Bio Tech        |            |        |    |
| ١    | /ariety | AG36X6 | Processor Code          |            | Inert %   | 0 | ls 🗌    | Insect Resistan | t Material |        |    |
|      | Kind    |        | Treatment Code          | PYRA+FXA+M | TL Weed % | 0 |         | eds Field Coord | linates    |        |    |
|      | Origin  |        | Seed Size               |            | Germ %    | 0 | Tes     | t Date _/_/_    |            |        |    |
|      | Trait   | RR2X   | Order Quantity Multiple | 0          | Hard %    | 0 |         | Crop 1Soybe     | ans v      |        |    |
|      | Lot     | lumber |                         |            | Quantity  |   | Inactiv | Expire Date     | Treatment  |        | ^  |
| 1 1  | ABC     | 123456 |                         |            | 17.000    |   |         | 12/31/2025      |            | ~      |    |
| 2    | SSI2    | 025    |                         |            | 0.000     |   |         | 12/31/2025      |            | ~      |    |
| 3    | AGV     | 2025   |                         |            | 200.000   |   |         | 08/31/2025      |            | ~      |    |
| 4    |         |        |                         |            |           |   |         |                 |            | ~      |    |
| 5    |         |        |                         |            |           |   |         |                 |            | ~      |    |
| 6    |         |        |                         |            |           |   |         |                 |            | ~      |    |
| 7    |         |        |                         |            |           |   |         |                 |            | $\sim$ |    |
| 3    |         |        |                         |            |           |   |         |                 |            | $\sim$ |    |
| 9    |         |        |                         |            |           |   |         |                 |            | $\sim$ |    |
| 10   |         |        |                         |            |           |   |         |                 |            | $\sim$ |    |
| 11   |         |        |                         |            |           |   |         |                 |            | $\sim$ |    |
| 12   |         |        |                         |            |           |   |         |                 |            | $\sim$ |    |
| 13   | _       |        |                         |            |           |   |         |                 |            | ~      |    |
| 14   |         |        |                         |            |           |   |         |                 |            | $\sim$ | Υ. |
| Calc | ulate   |        |                         |            |           |   |         |                 |            |        |    |

## **Purchase Receipt**

See Purchase Receipts in Agvance for more information about Purchase Receipts.

- 1. Navigate to Accounting / Inventory / Purchase Receipts and select Add. Choose the Vendor.
- 2. Enter a Ticket #, BOL, or Load # as needed. If not selected, choose the Show Lot # option to display the Lot

| # column                                                                                                    |              |                    |               |          |       |         |         |          |           |                               |                   |             |             |              |          |                 |          |
|----------------------------------------------------------------------------------------------------|--------------|--------------------|---------------|----------|-------|---------|---------|----------|-----------|-------------------------------|-------------------|-------------|-------------|--------------|----------|-----------------|----------|
| 🖳 Add a Purcha                                                                                                    | se Receipt   |                    |               |          |       |         |         |          |           |                               |                   |             |             |              |          | - 0             | ×        |
| Ship Date                                                                                                    | 02/10/2025   |                    |               |          |       |         |         |          |           | Warehouse Tra                 | nsfer 🗌           | In-Tr       | ansit 🗌     | Select       | EDN S    | elect Mobile Ir | 1V.      |
| <vendor></vendor>                                                                                                    | Bayer        | Bayer Crop Science | Control # 600 | 0.2      |       |         |         |          |           |                               |                   |             |             |              |          |                 |          |
| BOL #                                                                                                    | 123436769    |                    | Load #        | 55       |       |         |         |          |           |                               |                   |             |             |              |          |                 |          |
| <p.o. #<="" td=""><td>Product Name</td><td></td><td>Lot#</td><td>Received</td><td>Unit</td><td>Dept ID</td><td>Prod ID</td><td>Invoiced</td><td>Est. Cost</td><td><container id=""></container></td><td><add on=""></add></td><td>Freight</td><td>FreightType</td><td>PO Line Item</td><td>Contract</td><td>EPA Numbe</td><td>r R</td></p.o.> | Product Name |                    | Lot#          | Received | Unit  | Dept ID | Prod ID | Invoiced | Est. Cost | <container id=""></container> | <add on=""></add> | Freight     | FreightType | PO Line Item | Contract | EPA Numbe       | r R      |
|                                                                                                    |              |                    |               |          |       |         |         |          |           |                               |                   |             |             |              |          |                 |          |
| <                                                                                                    |              |                    |               |          |       |         |         |          |           |                               |                   |             |             |              |          |                 | >        |
| Freight                                                                                                    |              | Apply              | Freight       | Make PO  | Notes |         |         |          |           |                               |                   |             |             |              |          |                 | $\hat{}$ |
|                                                                                                    |              |                    |               |          |       |         |         |          |           |                               | Impor             | t Scale Tic | ket 🖸       | Show Lot#    | Save     | Cano            | el       |

3. Double-click Product Name and choose Products to add to the shopping cart. Existing lot numbers for the

selected Product display in the Lot # column. If applicable, select the drop-down arrow and choose the blank

#### Lot #. Select Done.

Select Products  $\times$ Product Selection Quick Select Select a Department Name 4 Location ID Product Name ID 4 Units On Hand GTI ^ Bayer Produ AG32X6 RR2X 40SCU\_MB UNTR 172273 Bags 3800 000 0 AG32X6 RR2X SC-BULK-FG UNTR 0.000 9088 172274 Bags AG36X6 RR2X 140M UNTR 172326 3800 000.0 Bags AG36X6 RR2X 40SCU\_MB UNTR 172327 3800 000.0 Bags DKC64-34RIB AF SS 80M ELT1250 B-E 173155 Bags 3800 000.0 DKC64-34RIB AF SS SP50 ELT1250 B-E 173156 3800 000 0 Bags DKC64-34RIB AF2 SSRIB SP50 ELT1250 N-B-E 173158 0.000 0088 Bags < > ID 160799 #Tagged None Search in all Departments Show which Departments BYR  $\sim$ State Restricted  $\sim$ Match Type Search For Department Filter.. Product Name  $\sim$ Start of  $\sim$ AG36X6 RR2X 140M STAND Search Show Inactive Lots Retain Search Text Classifications Activate Bar Code Lot# Quantity Units Product Name AG36X6 RR2X 140M STAND-FI ABC123456 0.000 Bags 1  $\sim$ ABC123456 Done Cancel

 Click the Lot # column and enter the new Lot Number. Enter a quantity in the Received column and choose Save.

Note: The option to add an Expire Date is only available when a new Lot Number is entered.

5. The Add Lot Number window displays. Check the Expire Date option and enter the expiration date. Optionally,

select Attributes to assign an Attribute Value to the lot. Select OK.

| Add Lot Numbe | r          |    |
|---------------|------------|----|
| Dept ID       | 1200BY     |    |
| Prod ID       | 160799     |    |
| Lot Number    | SSI2025    |    |
| 🗹 Expire Date | 12/31/2025 |    |
| Attributes    |            | ок |

For companies utilizing the **EDN Import** web service, Lot Numbers on seed shipments are imported directly into the Purchase Receipt. When the PR is saved, the option to add the *Expire Date* to new Lot Numbers, as shown in Step 5 above, is available.

### **Purchase Invoice**

See Purchase Invoices for more information about the features available when creating a Purchase Invoice.

- 1. Navigate to Accounting / Inventory / Purchase Invoice and select Add. Choose the Vendor.
- 2. Enter the *Invoice #*, *Invoice Date*, and *Notes* as needed. If not selected, check the *Show Lot #* option to display the *Lot #* column.

Note: The Lot Number column is only visible on the Direct tab.

| 🖳 Add A Purchase Invoice                                                                                                    |                       |                                                            |                               |
|----------------------------------------------------------------------------------------------------|-----------------------|------------------------------------------------------------|-------------------------------|
| <vendor id="">     Bayer     Bayer Crop Science       Invoice #     Notes       Invoice Date     02/10/2025       Due Date     02/10/2025</vendor>                                    | Before<br>After<br>Pr | Regular<br>-22664.00<br>iscount<br>ay By Terms             | Prepay<br>5700.91<br>Disc Amt |
| S/Unit STotal From Receipt Direct <p.o. #=""> Ticket# <product name=""> Lot # Quantity S/Unit U STotal <container id=""> P Discount Deptid Prodid Origin</container></product></p.o.> | n City Origi          | Sele                                                       | ect Mobile Inv.               |
| <      Freight Actual Total\$ 		 Apply Freight     Freight Vendor>     Create AR Invoice Print On Save Cancel                                                                         | Fr                    | Total<br>eight/Add-ons<br>Discount<br>mount Prepaid<br>Net | >                             |

3. Double-click *Product Name* and choose Products to add to the shopping cart. Existing lot numbers for the selected Product display in the *Lot* # column. If applicable, select the drop-down arrow and choose the blank *Lot* #. Select **Done**.

| duct Selection                | Quick Select   |                |                                          |                                                                |                                         |          |         |            |        |
|-------------------------------|----------------|----------------|------------------------------------------|----------------------------------------------------------------|-----------------------------------------|----------|---------|------------|--------|
| Select a Departr              | ment           |                |                                          |                                                                |                                         |          |         |            |        |
| Name                          | △ Location     | ID             | Product Name                             |                                                                |                                         | ID       | △ Units | On Hand    | GTI ^  |
| Bayer Product                 | ts BYR         | 1200BY         | AG36X6 RR2X 140                          | M STAND-FI                                                     |                                         | 160799   | Bags    | 10205.000  | 0088   |
|                               |                |                | AG36X6 RR2X 405                          | SCU_MB STAND-F                                                 | I.                                      | 160800   | Bags    | 0.000      | 3800   |
|                               |                |                | AG46X6 RR2X 405                          | SCUMB STAND-FI                                                 |                                         | 160848   | Bags    | 280.000    | 3800   |
|                               |                |                | AG2636 GENRR2                            | 40SCU_MB Fung                                                  | 1                                       | 160939   | Bags    | 2201.000   | 3800   |
|                               |                |                | AG2636 RR2Y 140                          | M STAND-FI                                                     |                                         | 160940   | Bags    | 7.000      | 3800   |
|                               |                |                | AG2636 RR2Y 405                          | CU_MB STAND-F                                                  | l i i i i i i i i i i i i i i i i i i i | 160941   | Bags    | -22.000    | 3800   |
|                               |                |                | DKC58-06RIB AF S                         | SS 80M BAS500                                                  |                                         | 161109   | Bags    | 0.000      | 0088 🖉 |
|                               |                |                | <                                        |                                                                |                                         |          |         |            | >      |
|                               |                |                |                                          |                                                                |                                         |          |         |            |        |
| Show which De<br>Department F | Filter         | active Lots    | Search in<br>Sear<br>Product I<br>AG36X6 | all Departments<br>rch For M<br>Name V Star<br>RR2X 140M STANE | atch Type<br>t of<br>Search             |          | State R | lestricted | ~      |
| Product Na                    | Activate       | Bar Code       |                                          | Quantity                                                       | Units                                   | Classifi | cations |            |        |
| AG36X6 RE                     | 2X 140M STAND- | FI             |                                          | 0.000                                                          | Bags                                    |          |         |            |        |
| 1.00010101                    |                |                | ✓                                        | 0.000                                                          |                                         |          |         |            |        |
|                               |                | ABC12<br>AGV20 | 3456<br>)25                              |                                                                |                                         |          |         |            |        |
|                               |                |                |                                          |                                                                |                                         |          |         |            |        |

4. Click the *Lot* # column and enter the new Lot Number. Enter an amount in the *Quantity* column and select **Save**.

Note: The option to add an Expire Date is only available when a new Lot Number is entered.

5. The *Add Lot Number* window displays. Check the *Expire Date* option and enter the expiration date. Optionally, select **Attributes** to assign an *Attribute Value* to the lot. Select **OK**.

Add Lot Number

| Dept ID       | 1200BY     |
|---------------|------------|
| Prod ID       | 160799     |
| Lot Number    | AGV2025    |
| 🗹 Expire Date | 08/31/2025 |
| Attributes    | ОК         |

### **Expire Date Visibility**

Expire Dates are visible in various locations in the system.

### Product Selection Window

- 1. Within a Select Products window, select the desired Product to add to the shopping cart.
- 2. In the shopping cart, right-click on the Product line in the Lot # area. The Product Information by Lot

Number window displays.

| Customer ID 3BumJi ?<br>Customer Name Jimmy Bummer                                 | Acres                         |                                | Ticket # 7116<br>Ordered 02/07/2025 | Loaded Mini Bulk                       |
|------------------------------------------------------------------------------------|-------------------------------|--------------------------------|-------------------------------------|----------------------------------------|
| <comments></comments>                                                              |                               |                                | Loaded _/_/                         | Repacked                               |
| < Product Name > <gross></gross>                                                   | <tare> Net Unit</tare>        | Use Load Amount Unit «Conta    | iner ID> Lot Number <               | Crop Cod Container <add< td=""></add<> |
| Recalculate from Gross/Tare<br>Recalculate from Load Amt<br>Additional info        | <assigned user=""></assigned> | Import<br>Bookings Scale Ticks | at Agrian Rec                       | ><br>Price<br>Delivery                 |
| end Product Set Separtic Info Scheduled Ime Requested Scheduled Priority Unknown ~ |                               | Plan Sales Orde                | Apply Roll Ups                      | p from Location>                       |
| <comment></comment>                                                                |                               |                                | Drawiaw                             |                                        |

Transaction Documents and Reports

Expire Dates print on the following documents:

- Invoice and Invoice load copy
- Delivery Ticket
- Consolidated Blend Ticket
- Purchase Receipt and Purchase Invoice
- Frozen Inventory Balances Count Sheet
- Inventory Adjustment
- Advanced Manufacture Inventory